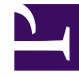

# **GENESYS**

This PDF is generated from authoritative online content, and is provided for convenience only. This PDF cannot be used for legal purposes. For authoritative understanding of what is and is not supported, always use the online content. To copy code samples, always use the online content.

# Genesys Administrator Extension Help

Parametry

4/8/2025

# Parametry

Parametry robocze to parametry używane do personalizowania strategii routingu. W ramach Zarządzania parametrami roboczymi usługodawca definiuje parametry robocze i grupuje je w szablony grup parametrów. Dzierżawcy, do których są wdrażane szablony grup parametrów, personalizują wartości parametrów roboczych, które następnie są odczytywane przez strategię routingu i włączane do przepływu wywołań.

# Wyświetlanie

Na tym ekranie jest widoczna lista wszystkich zdefiniowanych parametrów roboczych, względem których użytkownik ma uprawnienie roli wyświetlania. Aby odświeżyć listę, można w dowolnym czasie kliknąć przycisk **Odśwież**. Kliknij parametr roboczy na liście. Z prawej strony listy zostaną wyświetlone właściwości parametru, w tym informacja o jego typie. Zawartość listy można filtrować na kilka sposobów:

- Wpisz nazwę lub fragment nazwy parametru, klucza, typu lub dzierżawcy w polu Szybki filtr.
- Kliknij przycisk Filtr dzierżawcy (ikona z kółkiem i poziomym paskiem), aby otworzyć panel Filtr dzierżawcy. W tym panelu kliknij pola wyboru obok dzierżawców, których chcesz wybrać. Użyj pola Szybki filtr w tym panelu, aby odfiltrować listę dzierżawców.
- Parametry widoczne na liście można sortować, klikając nagłówki kolumn. Ponowne kliknięcie nagłówka kolumny powoduje odwrócenie kolejności sortowania.

# Właściwości

| Właściwość        | Opis                                                                                                    |
|-------------------|----------------------------------------------------------------------------------------------------|
| Nazwa wyświetlana | Nazwa parametru. Musi być unikatowa w ramach systemu.                                                                                                    |
| Nazwa klucza      | Nazwa parametru, taka jak wprowadzona na karcie<br>Załącznik/Opcje obiektu Transakcja w aplikacji<br>Genesys Administrator. Jeśli to pole jest puste, jest<br>używana nazwa z pola Nazwa wyświetlana.                                                                                                    |
| Тур               | Parametr.                                                                                                    |
| Typ obiektu       | To pole jest widoczne tylko w przypadku<br>parametrów typu Obiekt konfiguracji. Określa typ<br>obiektu konfiguracji. Opcjonalnie, gdy jest<br>zaznaczony obiekt konfiguracji, można zaznaczyć<br>pole wyboru o nazwie <b>Wiele typów</b> , aby dodać do<br>tego parametru wiele obiektów konfiguracji. Jeśli<br>jest zaznaczone pole wyboru o nazwie <b>Globalny</b> ,<br>zostanie otwarty oddzielny panel umożliwiający<br>wybranie dzierżawców, którzy odbierają parametr. |

| Właściwość              | Opis                                                                                                    |
|-------------------------|----------------------------------------------------------------------------------------------------|
| Typ numeru katalogowego | To pole jest widoczne tylko w przypadku<br>parametrów typu Obiekt konfiguracji i obiektów<br>typu Numer katalogowy. Określa typ numeru<br>katalogowego.                                                                                                    |
| Lista niestandardowa    | Te właściwości mają zastosowanie tylko do<br>parametrów typu Lista niestandardowa. Określają<br>członków listy niestandardowej. Listę można<br>definiować następująco:                                                                                                    |
|                         | <ul> <li>Aby dodać element do listy, wprowadź go w<br/>polu edycji Wartość niestandardowa, a<br/>następnie kliknij przycisk Dodaj.</li> </ul>                                                                                                    |
|                         | <ul> <li>Aby zmodyfikować element na liście, wybierz<br/>wartość, wprowadź zmianę i kliknij przycisk OK.</li> </ul>                                                                                                    |
|                         | Ważne<br>Jeśli chcesz, aby wartość wyświetlana elementu z listy<br>niestandardowej była inna niż wartość rzeczywista                                                                                                    |
| Waltoschiestandardowa   | przechowywana w obiekcie transakcji, wprowadź tę<br>informację w polu Klucz.                                                                                                    |
|                         | <ul> <li>Aby usunąć element z listy, zaznacz go i kliknij<br/>przycisk Usuń.</li> </ul>                                                                                                    |
|                         | <ul> <li>Aby zmienić kolejność elementów na liście,<br/>zaznacz element na liście i użyj przycisków<br/>strzałek w górę i w dół, aby przesunąć element<br/>w górę/dół listy.</li> </ul>                                                                                                    |
|                         | <ul> <li>W przypadku liczb całkowitych, dat i godzin<br/>można zdefiniować minimalne i/lub<br/>maksymalne wartości (limity).</li> </ul>                                                                                                    |
| Obowiązkowy             | Określa, czy parametr jest obowiązkowy lub<br>opcjonalny. Jeśli to pole jest zaznaczone, przed<br>zapisaniem należy wprowadzić wartość tego<br>parametru. Jeśli pole nie jest zaznaczone, parametr<br>jest traktowany jako opcjonalny i może być<br>zapisany bez wartości. Tę właściwość można<br>zmodyfikować później (na przykład w celu zmiany<br>parametru obowiązkowego na opcjonalny). |
| Globalny                | Gdy to pole jest zaznaczone, parametr jest<br>unikatowy w całym systemie i współużytkowany<br>przez wszystkich dzierżawców. Jego wartość<br>rzeczywistą należy zdefiniować w chwili<br>utworzenia. Może ją zmienić tylko usługodawca.                                                                                                    |
| Wartość                 | Jeśli ten parametr jest globalny, jest to wartość<br>rzeczywista parametru. Nie można jej zmienić.<br>Można ustawić wartość domyślną, która nie jest<br>propagowana do wdrożonych wystąpień grupy<br>parametrów. Podanie wartości domyślnej jest<br>opcjonalne.                                                                                                    |
| Tekst pomocy            | Opcjonalny tekst opisujący parametr i                                                                                                    |

| Właściwość | Opis                                  |
|------------|---------------------------------------|
|            | dostarczający dodatkowych informacji. |
|            |                                       |

# Туру

Typ parametru roboczego jest widoczny w polu Typ we właściwościach parametru.

| Тур                  | Opis                                                                                                    |
|----------------------|----------------------------------------------------------------------------------------------------|
| Zasób dźwiękowy      | Identyfikator ARID zasobu dźwiękowego.                                                                                                    |
| Wartość logiczna     | Tylko Prawda lub Fałsz.                                                                                                    |
|                      | Typ obiektu konfiguracji, który jest określony w polu<br>Typ obiektu we właściwościach parametru.<br>Opcjonalnie, gdy jest zaznaczony obiekt<br>konfiguracji, można zaznaczyć pole wyboru o<br>nazwie <b>Wiele typów</b> , aby dodać do tego<br>parametru wiele obiektów konfiguracji. Jeśli jest<br>zaznaczone pole wyboru o nazwie <b>Globalny</b> ,<br>zostanie otwarty oddzielny panel umożliwiający<br>wybranie dzierżawców, którzy odbierają parametr.<br>Są obsługiwane następujące typy: |
|                      | Grupa agentów                                                                                                    |
| Obiekt konfiguracji  | Numer katalogowy                                                                                                    |
|                      | <ul> <li>Osoba (ten typ jest częściej nazywany<br/>Użytkownikiem)</li> </ul>                                                                                                    |
|                      | • Miejsce                                                                                                    |
|                      | • Grupa miejsc                                                                                                    |
|                      | • Kwalifikacja                                                                                                    |
|                      | Serwer statystyk                                                                                                    |
|                      | • Transakcja                                                                                                    |
| Lista niestandardowa | Prawidłowe wartości są ograniczone do wartości<br>określonych na liście zdefiniowanej przez<br>użytkownika, określonych w polu Lista<br>niestandardowa/Wartość niestandardowa<br>właściwości parametru.                                                                                                    |
| Data                 | Wartość daty w formacie rrrr-mm-dd.                                                                                                    |
| Liczba całkowita     | Wartość 0 (zero), liczba ujemna lub liczba dodatnia<br>bez części dziesiętnej.                                                                                                    |
| Charakter            | Nazwa charakteru nadana przez wartość<br>Identyfikator charakteru określoną na liście<br>Charaktery.                                                                                                    |
| Harmonogram          | Pozwala użytkownikom skonfigurować zakresy daty i godziny.                                                                                                    |

| Тур     | Opis                                                     |
|---------|----------------------------------------------------------|
| Ciąg    | Ciąg znaków, zarówno alfanumerycznych, jak i<br>symboli. |
| Godzina | Wartość godziny w formacie gg:mm.                        |

Parametr Harmonogram

## [+] Kliknij, aby pokazać sekcję

Parametr Harmonogram pozwala użytkownikom zdefiniować serię zakresów dat i godzin dla grup parametrów. Parametr Harmonogram może na przykład określać godziny otwarcia i zamknięcia dla każdego z dzierżawców.

| Procedura:                                                                                                    |
|----------------------------------------------------------------------------------------------------|
| Kroki                                                                                                    |
| 1. W panelu <b>Lista parametrów</b> kliknij symbol +.                                                                                                    |
| <ol> <li>W panelu + wyświetlonym z prawej strony panelu Lista parametrów zdefiniuj właściwość<br/>nowego parametru.</li> </ol>                                                                                                    |
| <ol> <li>W polu Typ wybierz opcję Harmonogram. Zostanie wyświetlona nowa sekcja o nazwie<br/>Harmonogram poniżej pola Typ.</li> </ol>                                                                                                    |
| 4. W sekcji <b>Harmonogram</b> kliknij przycisk <b>Dodaj</b> .                                                                                                    |
| <ol> <li>W panelu Data wyświetlonym z prawej strony wybierz typ Harmonogram. Można wybrać opcję<br/>Data, aby wybrać konkretną datę, lub opcję Dzień tygodnia, aby wybrać dzień tygodnia.</li> </ol>                                           |
| W przypadku wybrania opcji <b>Data</b> :                                                                                                    |
| a. Aby zastosować parametr Harmonogram należy wybrać wartości Rok, Miesiąc, Dzień i<br>Strefa czasowa (opcjonalnie). W przypadku braku wyboru wartości Strefa czasowa<br>zostanie użyta lokalna strefa czasowa systemu.                        |
| b. Pole Zakresy czasu jest opcjonalne. To pole w sposób graficzny reprezentuje zakres godzin<br>dla parametru Harmonogram w formacie 24-godzinnym. Jeśli pole Zakresy czasu jest<br>puste, parametr Harmonogram jest stosowany do całego dnia. |
| c. Aby określić zakres godzin, przesuń wskaźnik myszy na godzinę początkową parametru<br>Harmonogram.                                                                                                    |
| <ul> <li>Kliknij i przeciągnij wskaźnik myszy na godzinę końcową parametru Harmonogram. Zostanie<br/>wyświetlono okno prezentujące godziny, w których będzie stosowany parametr</li> </ul>                                                     |

Harmonogram.

e. Kliknij przycisk Zapisz.

W przypadku wybrania opcji Dzień tygodnia:

- Aby zastosować parametr Harmonogram, należy wybrać wartości Dzień tygodnia oraz Strefa czasowa (opcjonalnie). W przypadku braku wyboru wartości Strefa czasowa zostanie użyta lokalna strefa czasowa systemu.
- b. Pole Zakresy czasu jest opcjonalne. To pole w sposób graficzny reprezentuje zakres godzin dla parametru Harmonogram w formacie 24-godzinnym. Jeśli pole Zakresy czasu jest puste, parametr Harmonogram jest stosowany do całego dnia.
- c. Aby określić zakres godzin, przesuń wskaźnik myszy na godzinę początkową parametru Harmonogram.
- Kliknij i przeciągnij wskaźnik myszy na godzinę końcową parametru Harmonogram. Zostanie wyświetlono okno prezentujące godziny, w których będzie stosowany parametr Harmonogram.
- e. Kliknij przycisk **Zapisz**.
- 6. W panelu + wykonaj jedno z następujących działań:
  - Aby zapisać nowy parametr, kliknij przycisk Zapisz.
  - Aby anulować nowy parametr i nie zapisywać go w bazie danych, kliknij przycisk Anuluj.

## Procedury

Na tym ekranie można wykonać następujące działania:

- Definiowanie nowych parametrów
- Modyfikowanie parametrów
- Usuwanie parametrów

#### Definiowanie parametrów

Nowe parametry robocze są zwykle definiowane przez usługodawcę. Administratorzy dzierżawców mogą definiować własne parametry, jednak mogą być one dodawane jedynie do szablonów grup parametrów bieżących dzierżawców.

#### [+] Kliknij, aby pokazać procedurę

# Procedura: Definiowanie parametrów

#### Kroki

- 1. W panelu Lista parametrów kliknij symbol +.
- 2. W panelu + wyświetlonym z prawej strony panelu **Lista parametrów** zdefiniuj właściwość nowego parametru.
- 3. Wykonaj jedno z następujących działań:
  - a. Aby zapisać nowy parametr, kliknij przycisk **Zapisz**.
  - b. Aby anulować nowy parametr i nie zapisywać go w bazie danych, kliknij przycisk **Anuluj**.

#### Modyfikowanie parametrów

### [+] Kliknij, aby pokazać procedurę

| Procedura: Modyfikowanie parametrów                                                                                                    |
|----------------------------------------------------------------------------------------------------|
| Kroki                                                                                                    |
| Ważne<br>Aby zmodyfikować jakąkolwiek właściwość parametru roboczego, z wyjątkiem<br>właściwości <b>Wartość</b> , należy postępować zgodnie z poniższymi instrukcjami.<br>Aby ustawić lub zmienić wartość rzeczywistą parametru roboczego w grupie<br>parametrów, przeczytaj temat Ustawianie i modyfikowanie wartości w grupach<br>parametrów na karcie Procedury na stronie Grupy parametrów. |
| Podczas modyfikowania parametru roboczego zmiany są propagowane do wszystkich<br>szablonów grup parametrów, które zawierają zmodyfikowany parametr. Jednak zmiany nie są<br>propagowane do żadnych wdrożonych grup parametrów.<br>1. W panelu <b>Lista parametrów</b> wybierz parametr, który chcesz zmodyfikować.                                                                              |

- 2. W panelu <parameter name> wyświetlonym z prawej strony panelu **Lista parametrów** zmodyfikuj właściwości parametru zgodnie z potrzebami.
- 3. Kliknij przycisk **Zapisz**, aby zapisać zmiany, lub przycisk **Anuluj**, aby pozostawić parametr bez zmian.

#### Usuwanie parametrów

Można usuwać tylko te parametry robocze, które nie są przypisane do szablonów grup parametrów.

#### [+] Kliknij, aby pokazać procedurę

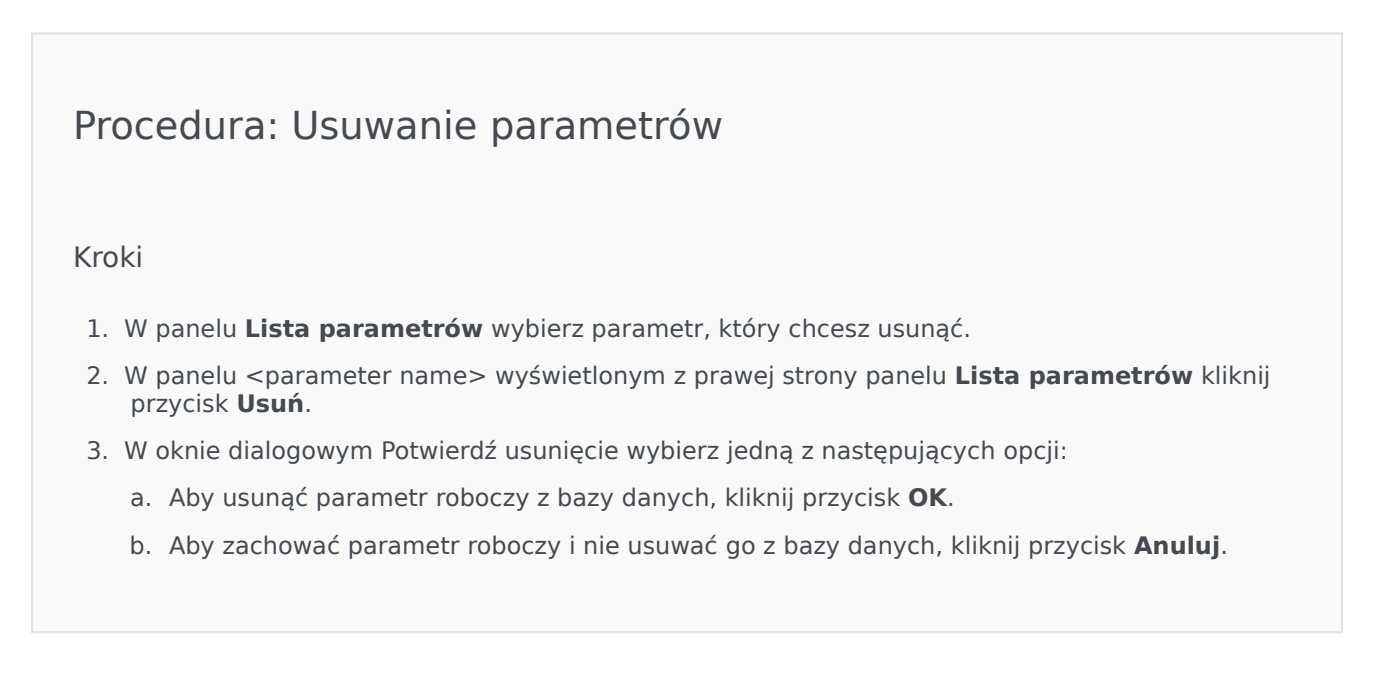